## How do I filter on features?

Last Modified on 10/01/2024 12:36 pm GMT

The **Features** tab shows Synaptic's analysis of all the features offered by any of the contracts being researched.

| SOFTWARE                                       |     | Individual Savings Accounts       |                                                                                                    |                   |
|------------------------------------------------|-----|-----------------------------------|----------------------------------------------------------------------------------------------------|-------------------|
| Filtering (using preset criteria)              | - 1 | 🖲 Ranking   🖻 Report   Comparison | Change title   Save as PDF   Delete   Copy   Send                                                                                                    | Not shared   Help |
| Features Sectors Conditions Stats PP           | J   | 13 contrac                        | ts out of 95 (14%) - 0 manually excluded                                                                                                    | Options           |
| Cash element                                   | ~   | Company                           |                                                                                                    |                   |
| Stocks and shares element                      |     | company                           | Contract of the second second s |                   |
| Fixed rate of interest                         |     | AEGON Retirement Choices          | AEGON Stocks & Shares ISA                                                                                                    |                   |
|                                                |     | Avalon Investment Services        | Freedom ISAs                                                                                                    |                   |
| Variable rate of interest                      |     | Aviva Wrap UK Ltd                 | Aviva Wrap ISA Portfolio                                                                                                    |                   |
| Payment methods                                |     | AXA Elevate                       | Elevate Stocks & Shares ISA - Explicit                                                                                                    |                   |
| Payment frequency options                      |     | James Hay Partnership             | James Hay Wrap ISA                                                                                                    |                   |
|                                                |     | James Hay Partnership             | Nodular Stocks & Shares ISA                                                                                                    |                   |
| With Profit (100%)                             |     | Novia                             | Novia Stocks & Shares ISA                                                                                                    |                   |
| Enhanced death benefit                         |     | Nucleus                           | Nucleus ISA account                                                                                                    |                   |
|                                                |     | Seven Investment Management       | ISA (Stocks and Shares)                                                                                                    |                   |
| who charges on top or investment               |     | Standard Life Assurance Ltd       | Standard Life FundZone ISA                                                                                                    |                   |
| No penalty for ceasing monthly payments        |     | Standard Life Assurance Ltd       | Wrap ISA                                                                                                    |                   |
| No penalty for reducing monthly                |     | Zurich Intermediary Platform      | Zurich Intermediary Platform - Cash ISA Account                                                                                                    |                   |
| payments                                       |     | Zurich Intermediary Platform      | Zurich Intermediary Platform Stocks and Shares IS                                                                                                    |                   |
| Accepts transfers in                           |     |                                   |                                                                                                    |                   |
| Allows transfers out                           | ~   |                                   |                                                                                                    |                   |
| Clear all filters Audit trail<br>Import filter |     |                                   |                                                                                                    |                   |

You mark a feature as being essential for the client's requirements simply by ticking the box next to the feature's name. The grid is immediately filtered so that contracts are excluded if they don't offer the feature, and the header bar at the top of the grid changes to show you what percentage of the contracts remain.

If you tick two or more features then contracts are eliminated unless they offer everything which your client needs – in the example illustrated by the screenshot to the right an original list of 65contracts has been reduced to the subset of 20 which offer a phased investment facility, segmentation and a loyalty bonus.

## Sub-features

Some features have sub-options inside them – for example, Pension Premium Insurance can be written on different bases such as own-occupation, any-occupation etc.

Features which have these "child-" or "sub-features" are shown in bold. When you tick the parent as being essential, it then opens up to show you the children, as illustrated by the screenshot to the right.

| STAN AP THE                             |           | Individual Savings Accounts        |                                                       |              |
|-----------------------------------------|-----------|------------------------------------|-------------------------------------------------------|--------------|
| Filtering (using preset criteria)       | 🖗 Ranki   | ng   🖗 Report   Comparison   Chang | e title   Save as PDF   Delete   Copy   Send   Not sh | hared   Help |
| Features Sectors Conditions Stats P     |           | 10 contrac                         | ts out of 95 (11%) - 0 manually excluded              | Options      |
| ✓ Cash element                          | ~         |                                    |                                                       |              |
| Cash based Unit Trust/OEIC              |           | Company                            | Contract                                              |              |
| Cash account                            |           | AEGON Retirement Choices           | AEGON Stocks & Shares ISA                             |              |
|                                         |           | AXA Elevate                        | Elevate Stocks & Shares ISA - Explicit                |              |
| Stocks and shares element               |           | James Hay Partnership              | Modular Stocks & Shares ISA                           |              |
| Fixed rate of interest                  |           | Novia                              | Novia Stocks & Shares ISA                             |              |
| Variable rate of interest               |           | Nucleus                            | Nucleus ISA account                                   |              |
|                                         |           | Seven Investment Management        | ISA (Stocks and Shares)                               |              |
| Payment methods                         |           | Standard Life Assurance Ltd        | Standard Life FundZone ISA                            |              |
| BACS                                    |           | Standard Life Assurance Ltd        | Wrap ISA                                              |              |
|                                         |           | Zurich Intermediary Platform       | Zurich Intermediary Platform - Cash ISA Account       |              |
| cash                                    |           | Zurich Intermediary Platform       | Zurich Intermediary Platform Stocks and Shares IS     |              |
| Cheque                                  |           |                                    |                                                       |              |
| Debit card over telephone               |           |                                    |                                                       |              |
| Debit card via the internet             |           |                                    |                                                       |              |
| Direct debit                            | ~         |                                    |                                                       |              |
| Clear all fibers Audit trail            | _         |                                    |                                                       |              |
| Import filter                           |           |                                    |                                                       |              |
| http://perearch.co.uk/SupanticDerearch/ | index are | 1                                  |                                                       |              |

You can look at the sub-features of a parent without having marking the parent as essential: click the right mouse button over the field, and choose Show/hide children from the pop-up menu.

## Mutually exclusive features

In the context of research for a client, some features are mutually exclusive – you can't write Pension Premium Insurance on both an own-occupation and any-occupation basis.

Therefore, if you mark one of these mutually-exclusive features as being essential, the others are then disabled. In the screenshot above any-occupation and suited-occupation have been greyedout and cannot be selected because own-occupation has been picked. Similarly, marking a requirement for a 26-week deferred period has disabled 13-week and 52-week.

Suitability reports produced from the system include a list of all the features you have filtered on, and therefore provide an audit trail demonstrating that you have accounted for all the client's requirements.

However, there's still a potential compliance problem if you recommend something like PPI to a client, but they decline it. For future protection, you need documentation which says that the feature has been declined.

Therefore, as well as marking features as essential, the system also lets you mark them as declined. Instead of ticking the box next to the feature, you click the right mouse button over the field, and choose the **Decline** feature option from the pop-up menu. This does not eliminate any contracts, but does show that the feature has been declined as illustrated by the screenshot below:

| SOFTWARE                                       | Individual Savings Accounts   |                                                   |                   |  |
|------------------------------------------------|-------------------------------|---------------------------------------------------|-------------------|--|
| Filtering (using preset criteria)              | Ranking   Report   Comparison | Change title   Save as PDF   Delete   Copy   Send | Not shared   Help |  |
| Features Sectors Conditions Stats PP           | 13 contra                     | cts out of 95 (14%) - 0 manually excluded         | Options           |  |
| Cash element                                   | ~                             |                                                   |                   |  |
| Stocks and shares element                      | Company                       | Contract                                          |                   |  |
| Fixed rate of interest                         | AEGON Retirement Choices      | AEGON Stocks & Shares ISA                         |                   |  |
|                                                | Avalon Investment Services    | Freedom ISAs                                      |                   |  |
| Variable rate of interest                      | Aviva Wrap UK Ltd             | Aviva Wrap ISA Portfolio                          |                   |  |
| Payment methods                                | AXA Elevate                   | Elevate Stocks & Shares ISA - Explicit            |                   |  |
| Payment frequency ontions                      | James Hay Partnership         | James Hay Wrap ISA                                |                   |  |
|                                                | James Hay Partnership         | Modular Stocks & Shares ISA                       |                   |  |
| With Profit (200%)                             | Novia                         | Novia Stocks & Shares ISA                         |                   |  |
| Enhanced death benefit                         | Nucleus                       | Nucleus ISA account                               |                   |  |
| - add abarran on her of investment             | Seven Investment Management   | ISA (Stocks and Shares)                           |                   |  |
| woo charges on top of investment               | Standard Life Assurance Ltd   | Standard Life FundZone ISA                        |                   |  |
| No penalty for ceasing monthly payments        | Standard Life Assurance Ltd   | Wrap ISA                                          |                   |  |
| No penalty for reducing monthly                | Zurich Intermediary Platform  | Zurich Intermediary Platform - Cash ISA Account   |                   |  |
| payments                                       | Zurich Intermediary Platform  | Zurich Intermediary Platform Stocks and Shares It |                   |  |
| Accepts transfers in                           |                               |                                                   |                   |  |
| Allows transfers out                           | -                             |                                                   |                   |  |
| Clear all filters Audit trail<br>Import filter |                               |                                                   |                   |  |

"Must not have"

Much more rarely, you may need to eliminate contracts if they do offer a particular feature. This can be done by clicking the right mouse button over the field and choosing **Must not have** from the pop-up menu.

Any contracts which do offer the feature are then eliminated, and the list is updated as illustrated by the screenshot below, with the must-not-have field highlighted in red.

| SUNAPTIC<br>SOFTWARE                         | Individual Savings Accounts     |                                                         |                       |  |
|----------------------------------------------|---------------------------------|---------------------------------------------------------|-----------------------|--|
| Filtering (using preset criteria)            | 🗌 🖗 Ranking   🖗 Report   Compan | son   Change title   Save as PDF   Delete   Copy   Seno | d   Not shared   Help |  |
| Features Sectors Conditions Stats PP         | 2 contr                         | acts out of 95 (2%) - 0 manually excluded               | Options               |  |
| Payment methods Payment frequency options    | Company                         | Contract                                                |                       |  |
| with Profit (100%)                           | Novia                           | Novia Stocks & Shares ISA                               |                       |  |
| Enhanced death benefit                       | Zurich Intermediary Platform    | Zurich Intermediary Platform - Cash ISA Account         |                       |  |
| Add charges on top of investment             |                                 |                                                         |                       |  |
| No penalty for ceasing monthly payments      |                                 |                                                         |                       |  |
| No penalty for reducing monthly payments     |                                 |                                                         |                       |  |
| Accepts transfers in                         |                                 |                                                         |                       |  |
| Allows transfers out                         |                                 |                                                         |                       |  |
| Regular withdrawal facility                  |                                 |                                                         |                       |  |
| Dividends taken as income                    |                                 |                                                         |                       |  |
| All switches free                            |                                 |                                                         |                       |  |
| Partial switch allowed                       | ~                               |                                                         |                       |  |
| Clear all fibers Audit trail<br>Import fiber |                                 |                                                         |                       |  |

Features which are desirable, but not essential

If a feature would be nice to have, but isn't an essential part of your recommendation, then you don't filter on it. Instead, in the ranking stage, you can mark the feature as being desirable.

The points which are then allocated to contracts in the ranked league table include an indication of how many of these desirable features each contract offers.